#### 請連結下列網址

http://www.landseedhospital.com.tw/lishin/special/health\_care\_NetReport/he alth\_care\_member.php?jp=8

### 或進到聯新國際醫院網頁→醫療團隊→健檢中 心→報告專區

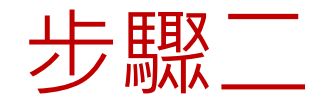

## 請依照右述欄位填 入個人資料

首次使用線上報告查 詢系統: 密碼為身份證字號的 中間6碼數字,例如: A123456789

|    |                      | 首頁     | 民眾                                     | 專業人士    | 聯新國際醫療集團     | 院內網站     | 網站地圖 | Google"" Cust | tom Search |
|----|----------------------|--------|----------------------------------------|---------|--------------|----------|------|---------------|------------|
| 報行 | 告專區                  |        |                                        |         |              |          |      |               |            |
| h  | 唐桧市心                 |        |                                        |         |              |          |      |               |            |
| 19 | 建微中心                 |        |                                        |         |              |          |      |               |            |
|    |                      |        |                                        |         | 7            |          |      |               |            |
|    | 身分證字號:               | =      | 請輸                                     | 入您的身分   |              |          |      |               |            |
|    | 生日:                  |        | 格式》                                    | ĕYYYY/M | IM/DD。例如:200 | 08/11/10 |      |               |            |
|    | 密碼:                  |        |                                        | 欠登入諸修   | §改密碼!!       |          |      |               |            |
|    | 請輸入圖片中的劇             | 收字:    |                                        |         |              | Ε        | 329E | <b>\$</b> .   |            |
|    |                      |        |                                        |         | 確定送出。記名      | 咨碼       |      |               |            |
| -  | 关 应 由 知 上 起 生 森 :    |        |                                        |         |              |          |      |               |            |
| E  | ●小阿冊線上報日旦:<br>第一次登入諸 | 修改密码   | <b></b>                                |         |              |          |      |               |            |
|    | 若有任何疑問               | 歡迎來電   | 11111111111111111111111111111111111111 | 鮑服務諮問   | 詢時間:         |          |      |               |            |
|    | <b>涸</b> — 亞 涸五      | 上午8:00 | )~17:00                                | )       |              |          |      |               |            |
|    | ∞ 主∞□.<br>週六 上午8:00  |        | / 17.00                                | ,       |              |          |      |               |            |
|    | 四75亩谷(00)            |        |                                        |         |              |          |      |               |            |

步驟三

# 第一次登入請修改密 碼!!

請點選"修改個人資料"

|      | 首頁   民眾   1 | 專業人士   聯新國際醫療集團   院内網站 | 網站地圖 Google <sup>™</sup> Cust | tom Search |
|------|-------------|------------------------|-------------------------------|------------|
| 報告專區 |             |                        |                               |            |
| 健檢中心 | N           |                        |                               |            |
|      |             | 修改個人資料登出               |                               |            |
| No.  | 檢查日期        | 報告類別                   | 報告檔                           |            |
| 1    | 2021/09/02  | 合約套餐健康檢查               | 觀看報告檔                         |            |
|      |             |                        |                               |            |

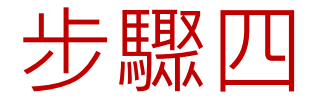

# 第一次登入請修改密 碼!!

#### 請設定"新密碼"

|   |          | 首頁   民眾   專業人士   聯新國際                                                                                                    | 醫療集團   院內網站     | 網站地圖     | Google" Custon | n Search |
|---|----------|----------------------------------------------------------------------------------------------------|-----------------|----------|----------------|----------|
| 報 | 告專區      |                                                                                                    |                 |          |                |          |
| 1 | 建檢中心     |                                                                                                    |                 |          |                |          |
|   | *為可修改欄位  |                                                                                                    |                 |          |                |          |
|   | 一、設定帳號密碼 |                                                                                                    |                 |          |                |          |
|   | 身份證字號:   | (此身份證字號為登入帳號;若要修                                                                                                    | 改,請連絡客服人員,謝     | 謝)       |                |          |
|   | * 新密碼:   | ( 6-*                                                                                                    | 2字,英數混合)        |          |                |          |
|   | * 確認新密碼: |                                                                                                    |                 |          |                |          |
|   | * 生日:    | 9/20格式                                                                                                    | 為YYYY/MM/DD。例   | 如:2008/1 | 1/10           |          |
|   | * 信箱:    | 全部 (maintendence) (maintendence) (m | 值請設定為個人信箱,<br>1 | 盡量不要使    | 用公司信箱!!        |          |
|   |          | 確定                                                                                                    | 送出              |          |                |          |
|   |          |                                                                                                    |                 |          |                |          |
|   |          | 取消                                                                                                    | 登出              |          |                |          |
|   |          |                                                                                                    |                 |          |                |          |
|   |          |                                                                                                    |                 |          |                |          |

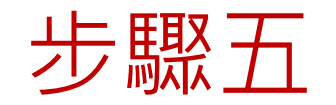

### 觀看報告檔

#### 報告為PDF檔呈現,可 自行列印,但無落章。

若有<u>異常複檢通知單者</u>, 請務必依規定完成複檢。

|           |            | NO. |
|-----------|------------|-----|
| 學生健康檢查    | 2021/09/09 | 1   |
| 大專異常複檢通知單 | 2021/09/09 | 2   |
| 大專異常複檢通知單 | 2021/09/09 | 2   |